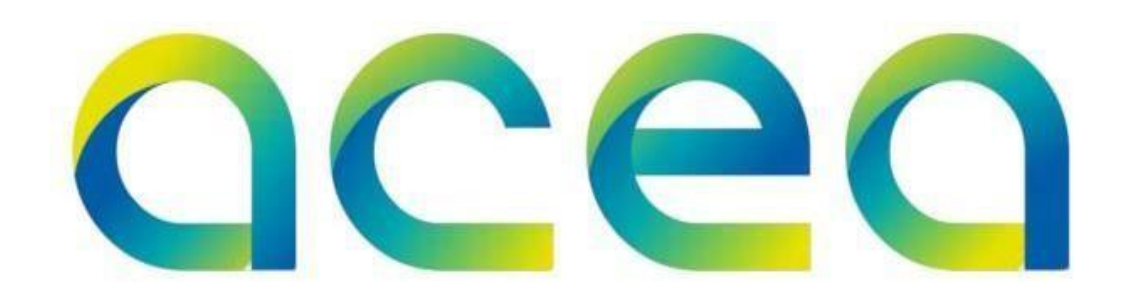

# Guida all'iscrizione ai sistemi di qualificazione del Gruppo Acea

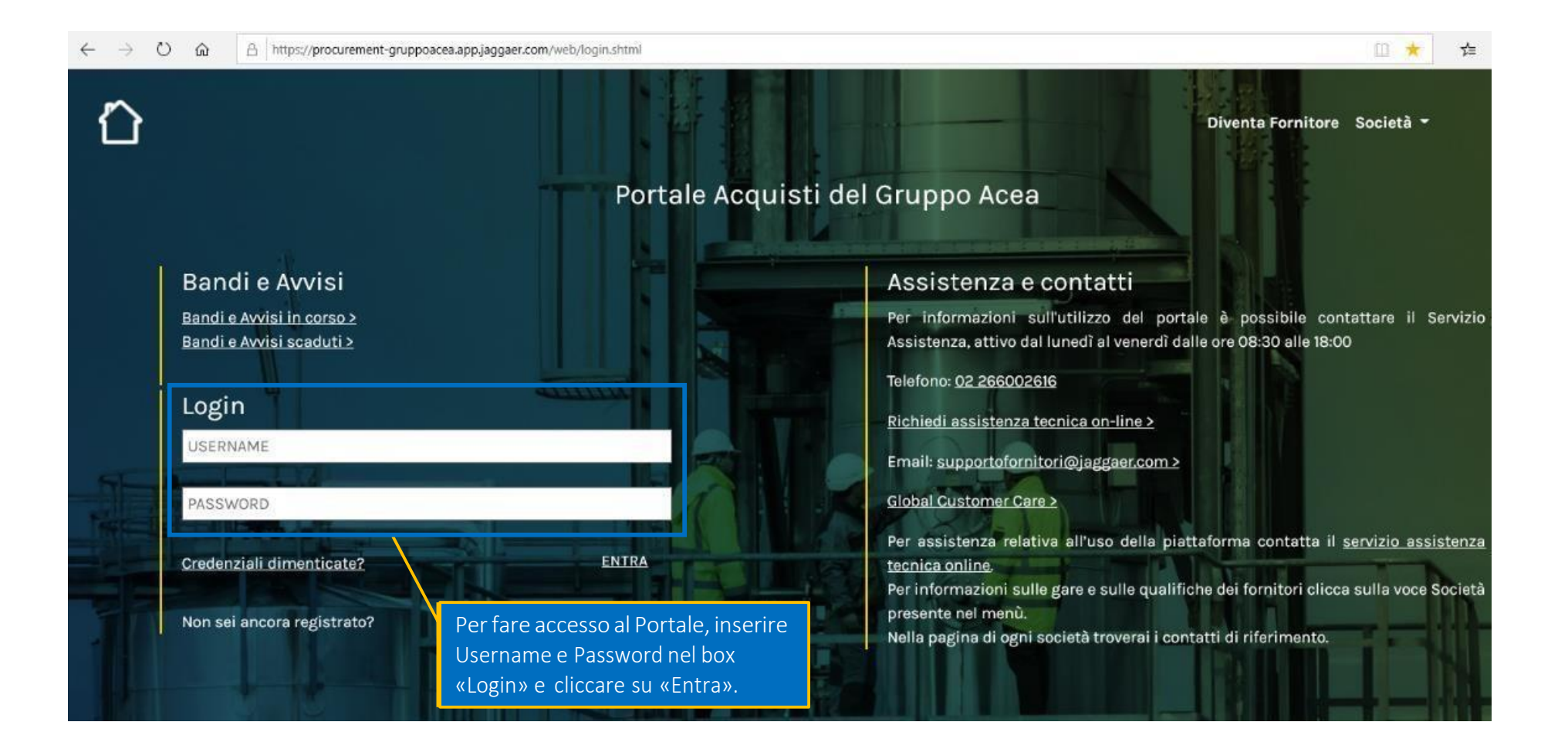

## Iscrizione ai Sistemi di qualificazione

L'iscrizione ai sistemi di qualificazione del Gruppo ACEA sarà possibile mediante la classificazione per l'albo di interesse e la compilazione dei relativi questionari online.

| <b>^</b> | oceo                             |                                                                                                    | 1                                                        |
|----------|----------------------------------|----------------------------------------------------------------------------------------------------|----------------------------------------------------------|
|          |                                  |                                                                                                    | 🚠 Aggiungi Categoria 🚥                                   |
| <b>%</b> | Mie Categorie                    |                                                                                                    | 2. Cliccare su «Aggiungi<br>Categoria» per classificarsi |
| 2.       | Mia Azienda                      | icerca) 🗸                                                                                                  | su uno o più albi.                                       |
| 1        | Profilo Azienda<br>Mie Categorie |                                                                                                    |                                                          |
| Q        | Valutazioni                      |                                                                                                    |                                                          |
|          | in<br>A<br>Ci<br>al              | i particolare nell'area «Mia<br>zienda» cliccare su «Mie<br>ategorie» per accedere<br>l'elenco degli albi. |                                                          |

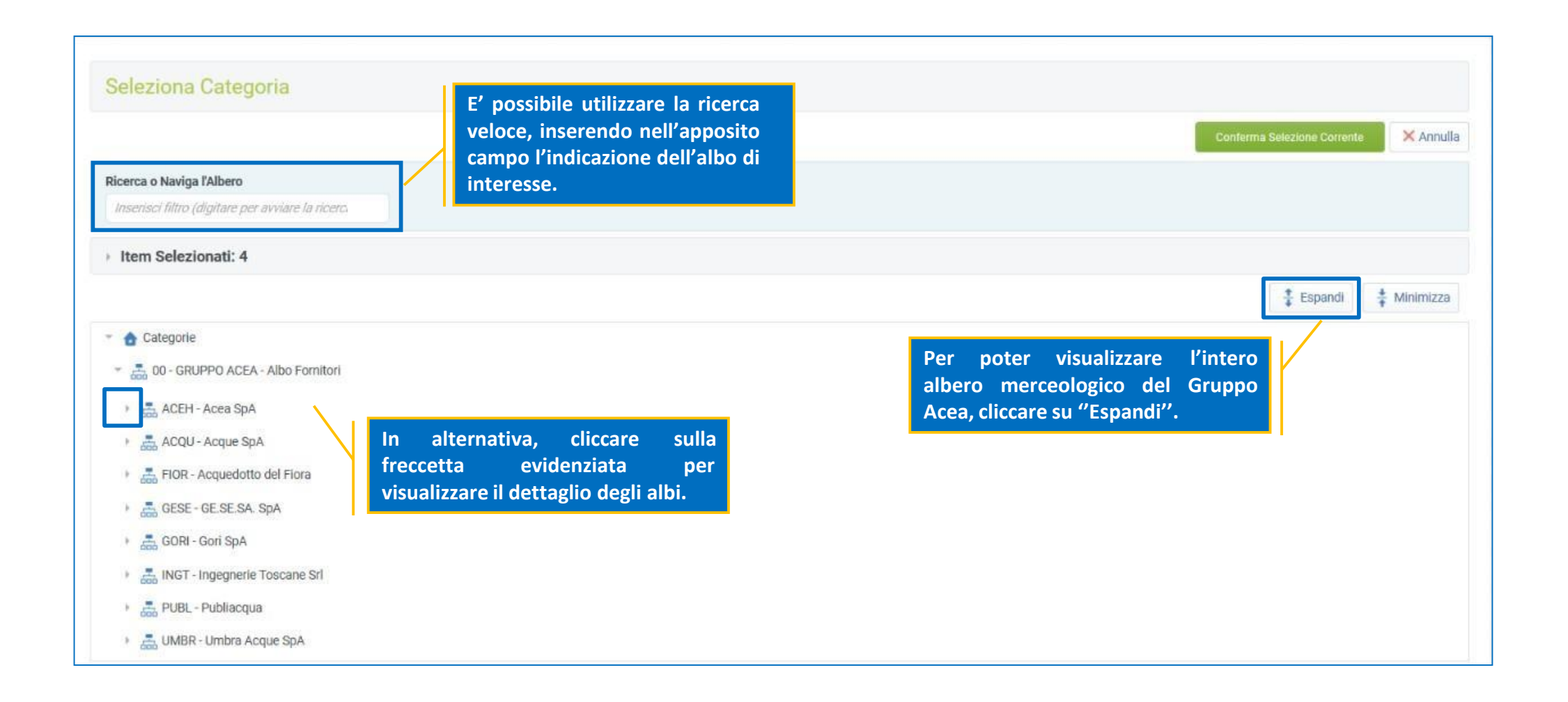

| Seleziona Categoria                                             |                                     |             |
|-----------------------------------------------------------------|-------------------------------------|-------------|
|                                                                 | Conferma Selezione Corrente         | × Annuli    |
| Ricerca o Naviga l'Albero                                       | 2. Cliccare su «Conferma Selezione  |             |
| Inserisci filtro (digitare per avviare la ricerc,               | Corrente».                          |             |
| Item Selezionati: 5 💼 Rimuovi Tutto                             |                                     |             |
|                                                                 | 🕆 Espandi                           | 🚦 Minimizza |
| - 👌 Categorie                                                   |                                     |             |
| * 👼 00 - GRUPPO ACEA - Albo Fornitori                           |                                     |             |
| 👻 🚋 ACEH - Acea SpA                                             |                                     |             |
| ACEH_BEN - BENI - Acea SpA                                      |                                     |             |
| ACEH_BEN01 - 1 - PC e accessori - Acea SpA                      |                                     |             |
| ACEH_BEN02 - 4 - Manufatti in plastica e vetroresina - Acea SpA |                                     |             |
| ACEH_BEN03 - 5 - Carpenteria - Acea SpA                         | 1. Contrassegnare l'albo per cui si |             |
| ACEH_BEN04 - 6 - Strumenti di misura elettrici - Acea SpA       | vuole effettuare l'iscrizione.      |             |
| ACEH_BEN05 - 7 - Strumenti di misura idrici - Acea SpA          |                                     |             |
| ACEH_BEN06 - 8 - Utensileria e ferramenta - Acea SpA            |                                     |             |

## Compilazione dei Questionari online

Selezionato l'albo di interesse, procedere alla compilazione esaustiva dei questionari. La compilazione può essere effettuata per salvataggi successivi (utilizzando il comando "Salva").

| Co<br>relati | mpilare il Questiona<br>ivo all'Albo selezion<br>>Albero Merceologico | ario<br>ato.<br>o>Albo Fomitori>Acea SpA>BENI - Acea S                                                                                                    | 2. Infine, cliccare su «Salva». Salva × Annulla<br>SpA>4 - Manufatti in plastica e vetroresina - Acea SpA;           |
|--------------|-----------------------------------------------------------------------|----------------------------------------------------------------------------------------------------|----------------------------------------------------------------------------------------------------|
| Nom          | te Form: ACEH_00                                                      | 0001_Requisiti di ordine generale                                                                                                    |                                                                                                    |
| Re           | quisiti di ordine gen                                                 | erale                                                                                                    |                                                                                                    |
|              | Titolo                                                                | Descrizione                                                                                                    | Risposta                                                                                                    |
| 1            | Registrazione<br>Camera di<br>Commercio                               | Allegare il documento richiesto                                                                                                    | Aggiungi File Firmato Digitalmente   Scade il: dd/MM/yyyy                                                            |
| 2            | Numero iscrizione<br>INPS                                             | <ul> <li>Inserire a sistema dati relativi all'<br/>Operatore Economico.</li> <li>Il possesso del suddetto requisito è<br/>vincolante ai fini dell'iscrizione al<br/>Sistema di qualificazione.</li> </ul> | Caratteri disponibili 2000                                                                                           |
|              | Per salvare in p<br>puntini in alto                                   | odf il questionario al fine di alle<br>a destra della schermata, clicca                                                                                                    | garlo nell'apposito campo, ove previsto, cliccare sui tre<br>are su «Stampa» e salvare come PDF ("Stampa come PDF"). |
| N.<br>de     | .B: La valutaz<br>ei campi indic                                      | ione della candidatura i<br>ati come obbligatori (co                                                                                                    | inizierà solo a seguito della completa compilazione<br>ontrassegnati con un asterisco rosso)                         |

#### **Compilazione dei Questionari online**

Cliccando su «OK» il processo di classificazione è concluso. Nell'area «Mie Categorie» sarà disponibile la lista degli albi, per i quali è stata effettuata la classificazione. Nella colonna «Stato di Valutazione» verrà evidenziato lo stato della valutazione da parte della stazione appaltante di riferimento.

Messaggio dal sito... - Classificazione salvata con successol Mie Categorie 3 OK 1 Inserisci Filtro (digita per iniziare la ricerca) V Nel caso in cui il questionario è stato completato inserendo tutti i dati richiesti, a Codice Nome Categoria sinistra del codice della categoria, ci sarà la 1 spunta verde ACEH\_BEN01 1 - PC e accessori - Acea SpA ACEH\_BEN02 4 - Manufatti in plastica e vetroresina - Acea SpA Nel caso in cui il questionario non è stato ACEH\_BEN03 completato inserendo tutti i dati obbligatori 5 - Carpenteria - Acea SpA richiesti, a sinistra del codice della ACEH\_BEN04 6 - Strumenti di misura elettrici - Acea SpA categoria, ci sarà la spunta rossa

Il giorno successivo al completamento di tutti i dati obbligatori per ognuno degli albi selezionati in precedenza, la candidatura verrà automaticamente trasmessa alla stazione appaltante di riferimento.

Le modifiche ad una categoria saranno ammesse fintanto che l'istanza non sarà stata inoltrata alla stazione appaltante di riferimento ( PModifica per aggiornare i questionari; fe Elimina Categoria per rimuovere la categoria).

X

# Aggiornamento dei Questionari online

In area «Valutazioni» sarà possibile adeguare i dati di iscrizione ai sistemi di qualificazione, qualora lo richiedesse direttamente la stazione appaltante. In tal caso una e-mail di sistema notificherà tale richiesta.

| Inserisci Filtro (digita                                                                           | per iniziare la ricerca) 💉                                           | Azienda» cliccare su «Valutazioni» e ir<br>particolare su «Valutazioni Modificabil | n<br>li».                                                                       |                                                                    |
|----------------------------------------------------------------------------------------------------|----------------------------------------------------------------------|------------------------------------------------------------------------------------|---------------------------------------------------------------------------------|--------------------------------------------------------------------|
| Mia Azienda                                                                                        | Valutazioni                                                          | Completamento Form Modificabile                                                    | Completamento Form di Categoria Modificabile                                    |                                                                    |
| Profilo Azienda                                                                                    | Vakuazioni Modificabili                                              |                                                                                    | 0                                                                               |                                                                    |
| Mie Categorie                                                                                      | Valutazioni di Categoria                                             |                                                                                    | Pagina 1 di 1                                                                   |                                                                    |
| Valutazioni                                                                                        | ÷                                                                    |                                                                                    |                                                                                 |                                                                    |
| Scorecard                                                                                          |                                                                      |                                                                                    |                                                                                 | *                                                                  |
|                                                                                                    |                                                                      |                                                                                    |                                                                                 |                                                                    |
|                                                                                                    |                                                                      |                                                                                    |                                                                                 |                                                                    |
| azioni Modificabili Valu                                                                           | itazioni di Categoria                                                |                                                                                    | Cliccare<br>richiest<br>«Valuta                                                 | e poi sulla specific<br>a all'interno della<br>azioni Modificabil  |
| tazioni Modificabili Valu<br>neerisci Filtro (digita per inizia                                    | rtazioni di Categoria<br>re la ricerca)                              |                                                                                    | Cliccare<br>richiest<br>«Valuta                                                 | e poi sulla specific<br>ca all'interno della<br>azioni Modificabil |
| tazioni Modificabili Valu<br>neerisci Filtro (digita per inizia<br>Azienda Valutatrice             | rtazioni di Categoria<br>re la ricerca) v<br>Richiesta Ricevuta il v | Completamento Form Modificabile                                                    | Cliccare<br>richiest<br>«Valuta<br>Completamento Form di Categoria Modificabile | e poi sulla specific<br>ca all'interno della<br>azioni Modificabil |
| tazioni Modificabili Valu<br>nserisci Filtro (digita per inizia<br>Azienda Valutatrice<br>Acea Spa | rtazioni di Categoria<br>re la ricerca)<br>Richiesta Ricevuta il     | Completamento Form Modificabile                                                    | Cliccare<br>richiest<br>«Valuta<br>Completamento Form di Categoria Modificabile | e poi sulla specific<br>ca all'interno della<br>azioni Modificabil |

## Invio dei Questionari aggiornati

La modifica delle risposte deve essere effettuato in modo puntuale e una volta completato sarà possibile sottoporre alla stazione appaltante le risposte aggiornate.

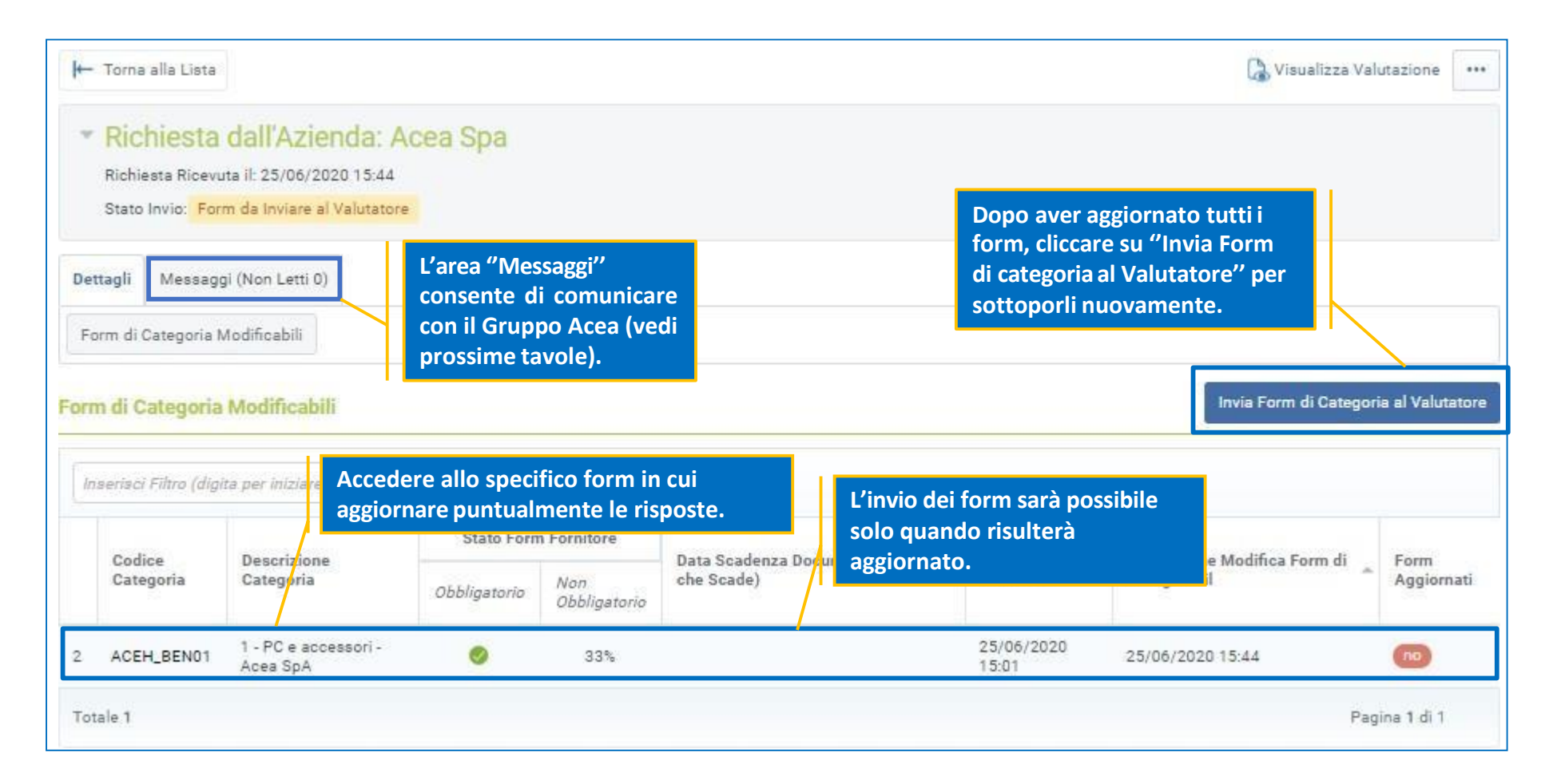

### Vetrina documentale

Nell'area «Dati Complementari», sarà, invece, possibile sempre aggiornare la documentazione in scadenza o scaduta.

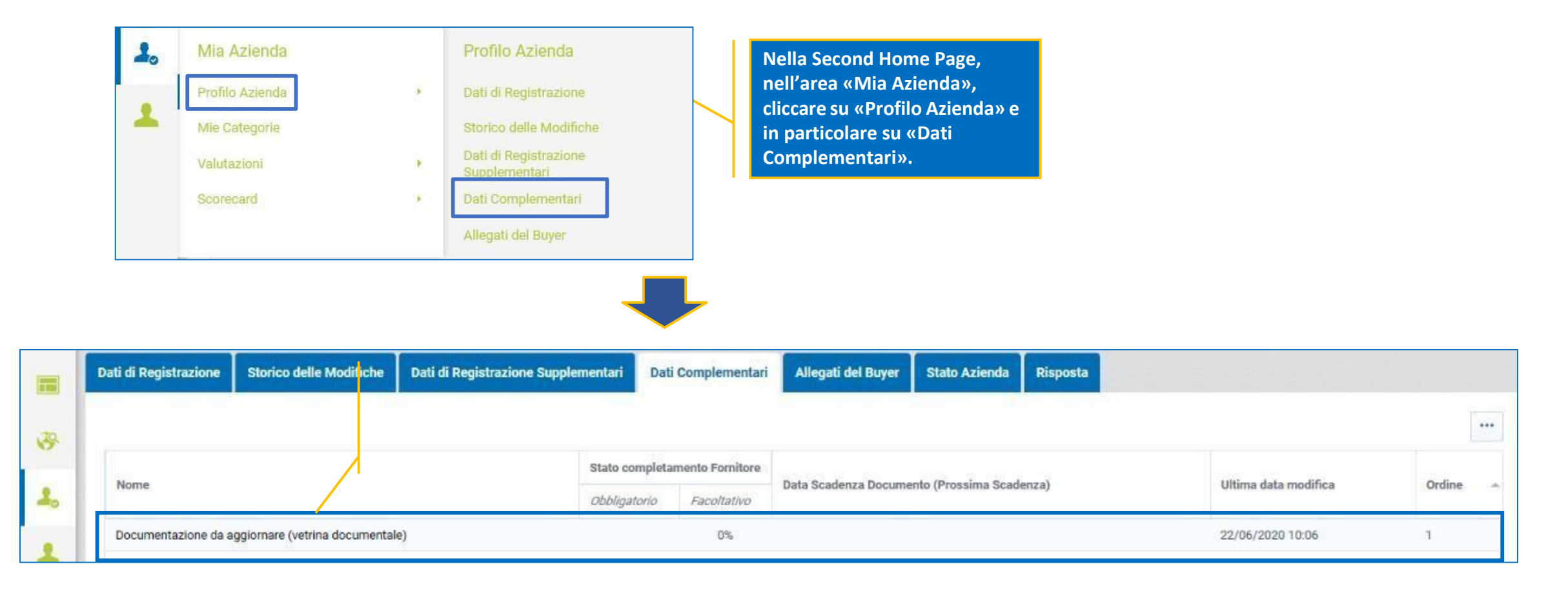

# Vetrina documentale

Entrare in modalità modifica e aggiornare la documentazione di interesse.

| Dettaglio Dati Compl                              | ementari: Documentazione da aggiori                                    | are (vetrina documentale)       |                                                                       |                                  |                                |
|---------------------------------------------------|------------------------------------------------------------------------|---------------------------------|-----------------------------------------------------------------------|----------------------------------|--------------------------------|
| < >                                               |                                                                        |                                 |                                                                       | Modifica                         |                                |
| Documentazione da aggiorna                        | re                                                                     |                                 |                                                                       |                                  | 1. Cliccare su                 |
| Certificazione ISO09001                           |                                                                        | Allegare il documento richiesto | Allegato.pdf (762 KB)                                                 | /2020                            | «Modifica».                    |
| Registrazione Camera di Commercio                 | ,                                                                      | Allegare il documento richiesto | (Nessun file allegato)<br>Scade II:                                   |                                  |                                |
| Casellario giudiziale                             |                                                                        | Allegare il documento richiesto | C), (Nessun file allegato)<br>Scade II:                               |                                  |                                |
|                                                   |                                                                        |                                 |                                                                       |                                  |                                |
| aglio Dati Complement                             | ari: Documentazione da aggiornare (                                    | retrina documentale)            |                                                                       | Salva e Continua X Annulla       |                                |
| aglio Dati Complement<br>entazione da aggiomare   | ari: Documentazione da aggiornare (                                    | retrina documentale)            |                                                                       | Salva e Continua X Annulla<br>3. | liccare su «Salva e            |
| aglio Dati Complement<br>Ientazione da aggiornare | ari: Documentazione da aggiornare (                                    | retrina documentale)            |                                                                       | Salva e Continua<br>3.<br>C      | liccare su «Salva e<br>tinua». |
| aglio Dati Complement<br>tentazione da aggiornare | ari: Documentazione da aggiornare (<br>Allegare il documento richiesto | vetrina documentale)            | are sul simbolo<br>ziato, per sostituire il<br>ento e per inserire la | Salva e Continua<br>3.<br>C      | liccare su «Salva e<br>tinua». |

#### Area messaggi

Tutte le comunicazioni destinate al Gruppo Acea per il singolo Albo dovranno transitare tramite la messaggistica della valutazione relativa all'albo stesso, disponibile sempre accedendo all'area «Valutazione di categoria» (menù «Mia Azienda» - «Valutazioni»).

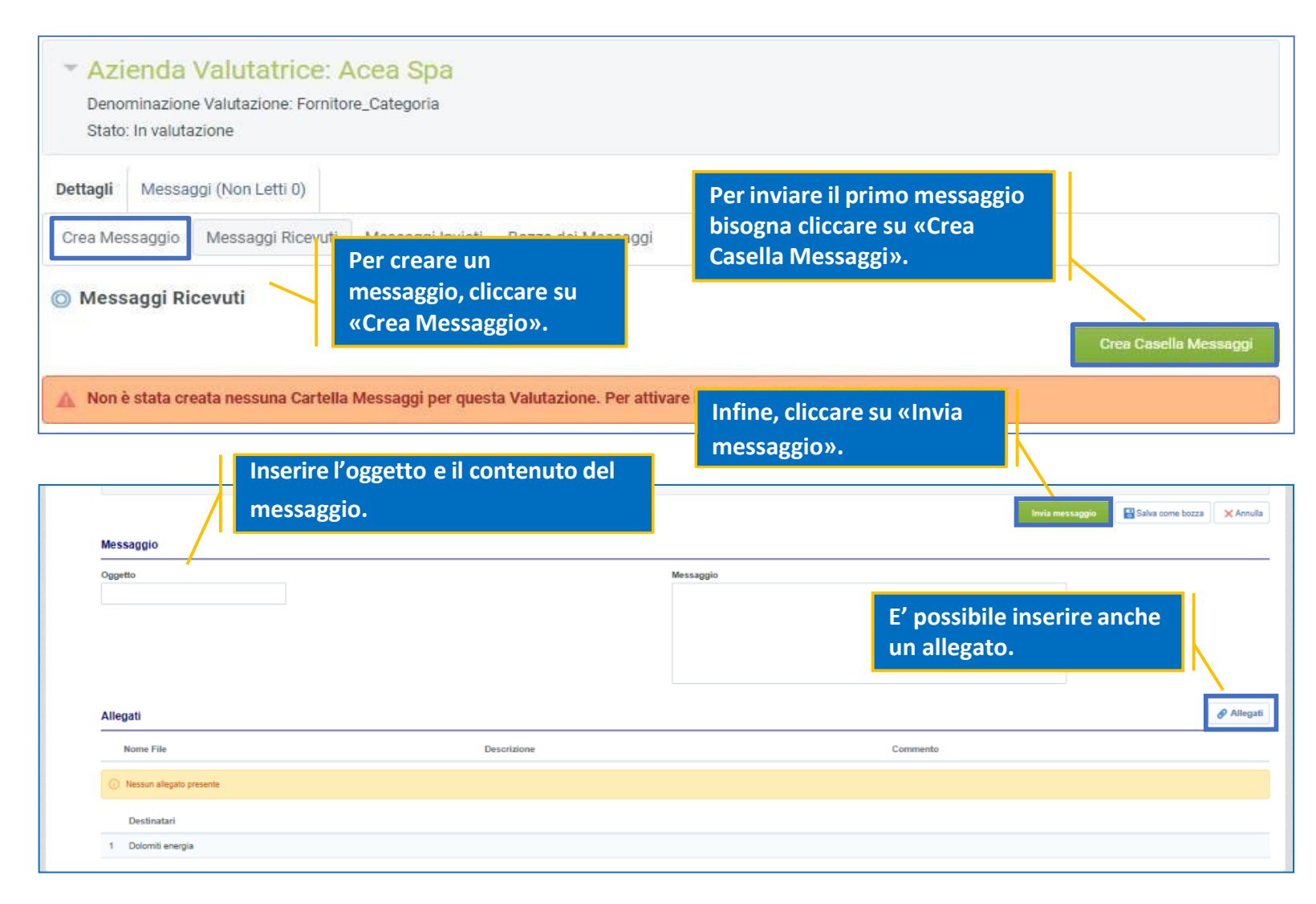

## Area messaggi

Nel caso in cui fosse spedita una comunicazione da parte del Gruppo Acea, nell'area messaggi sarà evidenziata la presenza di un messaggio non letto (notificata anche via email di sistema).

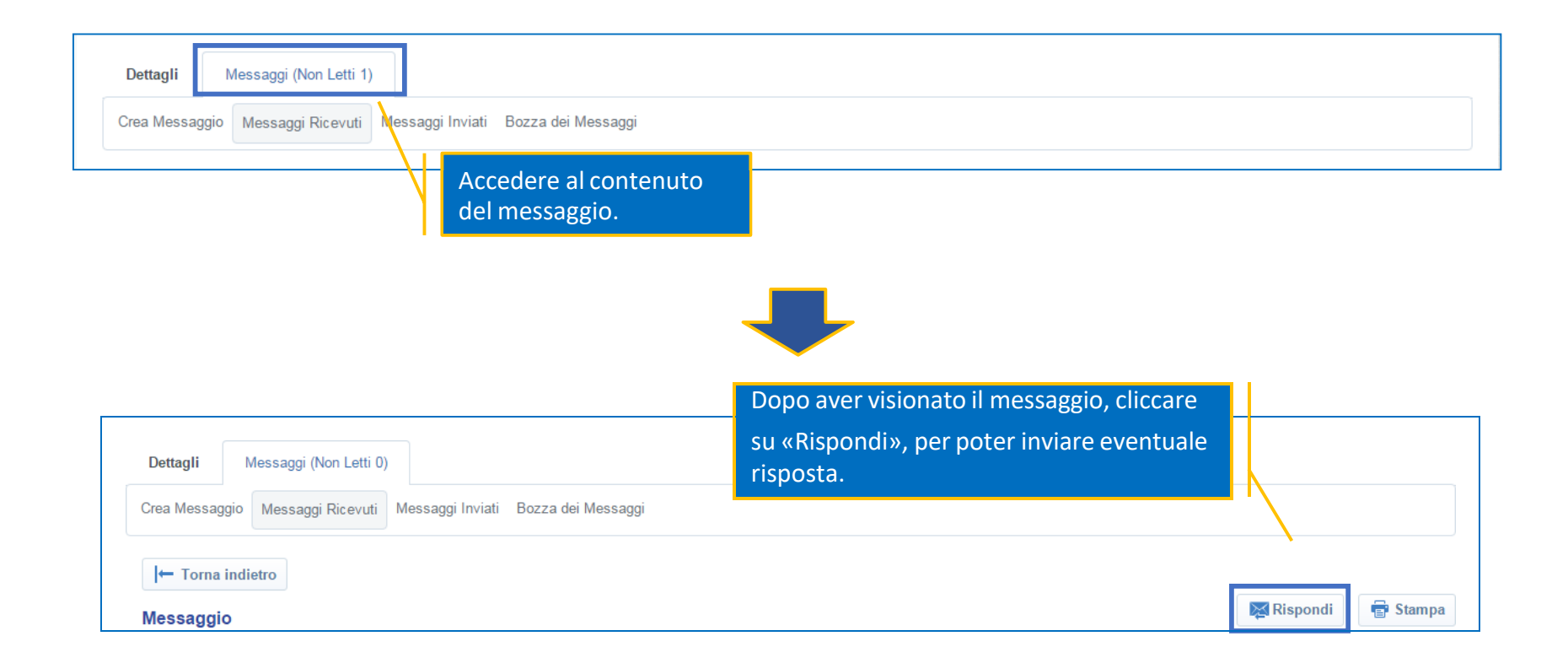